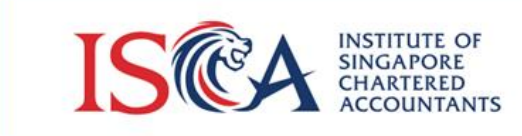

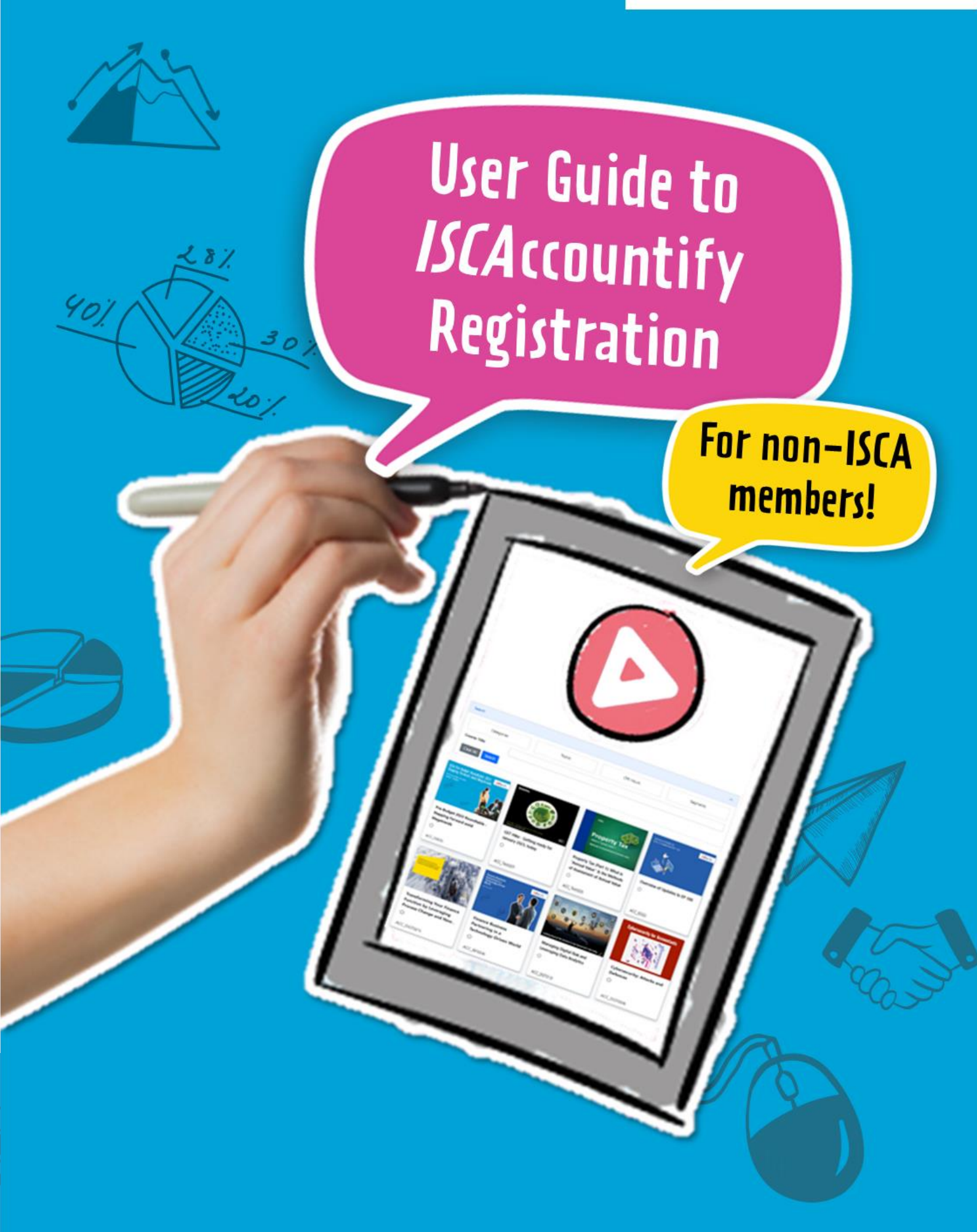

1. Access the *ISCA*ccountify page <u>here</u>. Click on the 'Log in' button if you are an existing *ISCA*ccountify user. Otherwise, click on the 'Subscribe' button for new subscribers.

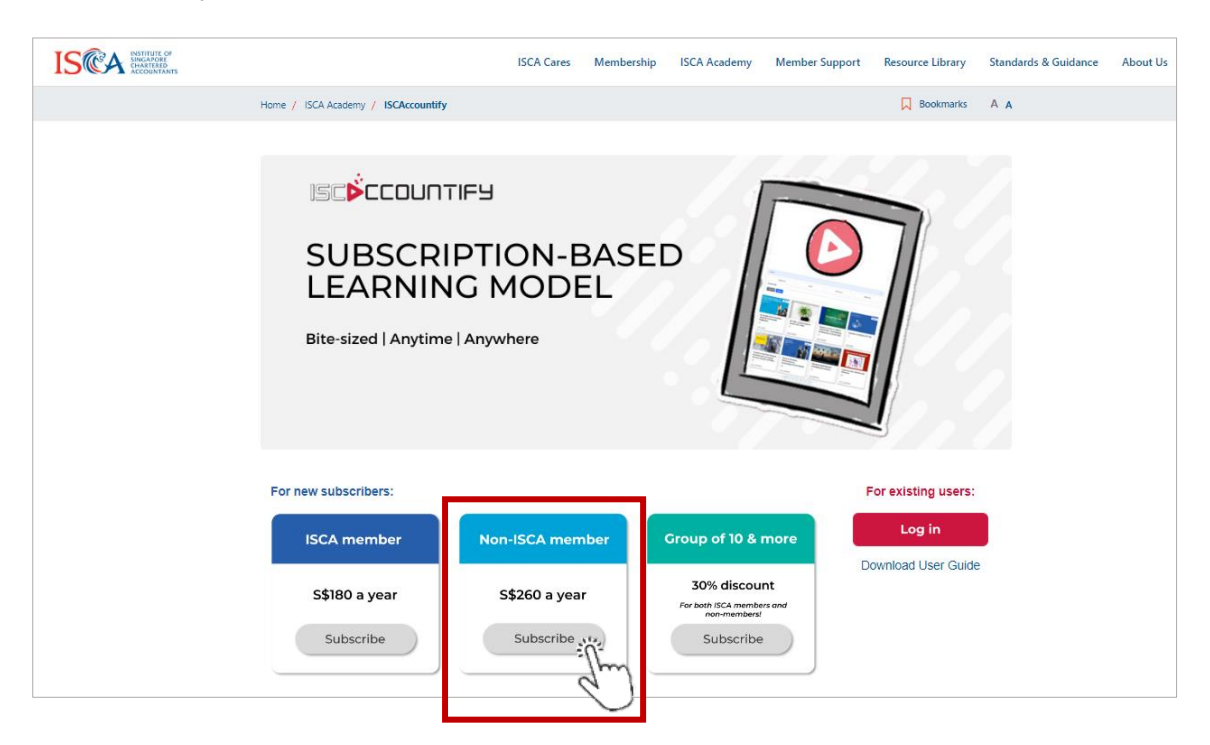

URL: <u>https://isca.org.sg/accountify</u>

2. If you do not have an existing account, proceed to 'Create an Account Today' and follow **Steps 3 to 6**. If you already have an existing ISCA account, proceed to 'SIGN IN' and skip ahead to **Step 7**.

| ISTEMA INSTITUTE OF<br>SINGAPORE<br>ACCOUNTIANTS |                                                                           |
|--------------------------------------------------|---------------------------------------------------------------------------|
|                                                  | ISCÈCCOUNTIFY                                                             |
|                                                  | Have an ISCA account? Login to access ISCAccountify.<br>* Email Address   |
|                                                  | * Password                                                                |
|                                                  | Forgot Your Password? Don't have an ISCA account? Create an Account Today |

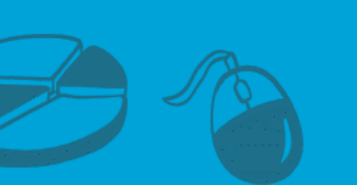

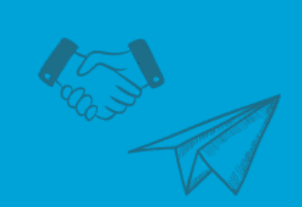

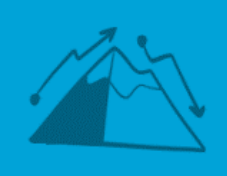

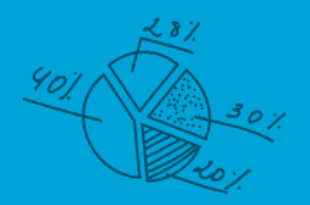

## Step 3 to 6: Creation of ISCA Account

3. Fill in your details, tick to agree the terms and proceed to 'Create Account'.

| CREATE ACCOUNT                                                                                                    | REQUEST SUBMITTED                                                                        |
|----------------------------------------------------------------------------------------------------|------------------------------------------------------------------------------------------|
| Create an ISCA Account Today                                                                                          |                                                                                          |
| * First Name                                                                                                    | * Last Name                                                                              |
|                                                                                                    |                                                                                          |
| * Name As Per ID (Example: Tan Zhi Wen)                                                                               | * Email Address                                                                          |
| I confirm that I have read and I agree to (i) the Terms of U will be collected used disclosed and processed by the In | Ise, and (ii) the Privacy and Data Protection Policy which sets out how my personal data |
| win be conected, used, disclosed and processed by the in                                                              | CREATE ACCOUNT                                                                           |

4. After you have created an account, an email will be sent to the email address you have entered in Step 3 above to 'Activate account'.

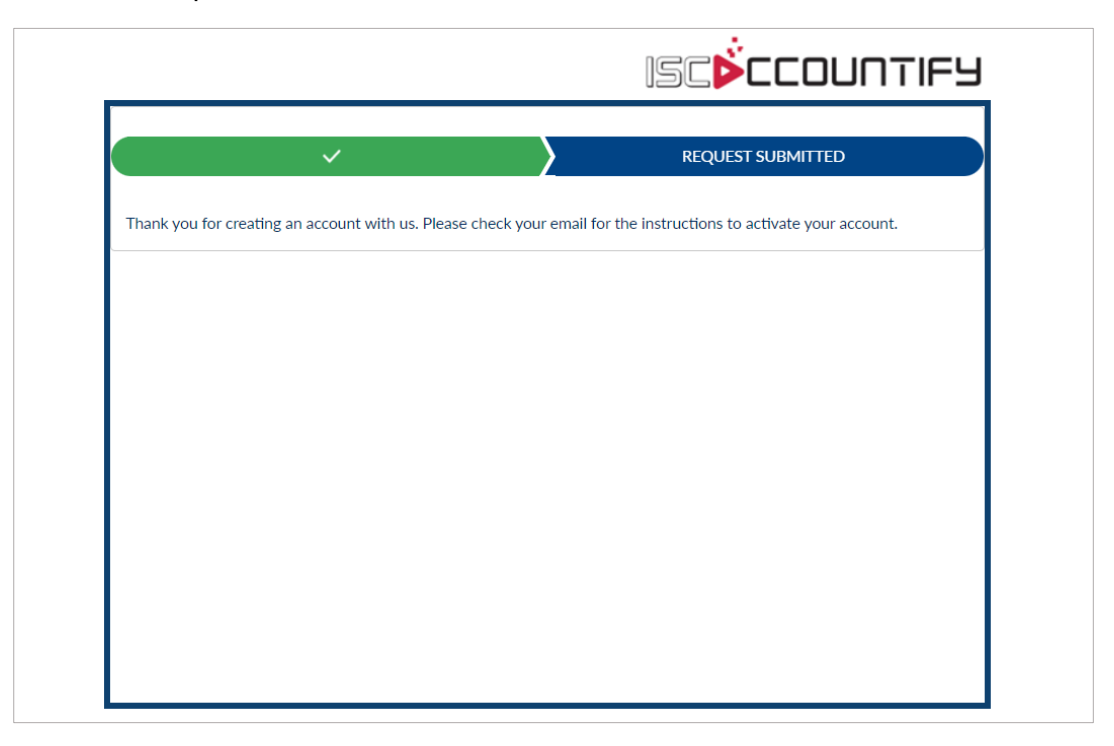

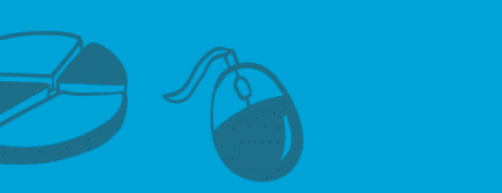

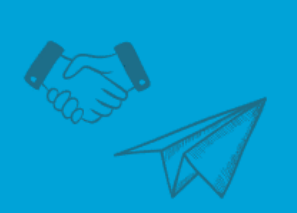

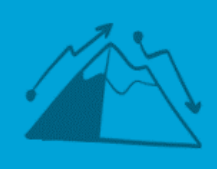

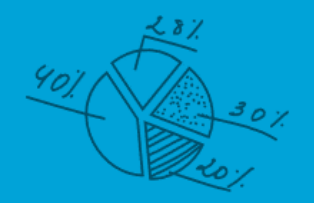

## Click 'Activate account' in the email.

|                  |   | Activate your new ISCA eServices account Inbox x                                                                                                    | ¢ | ß |
|------------------|---|----------------------------------------------------------------------------------------------------|---|---|
| \$ 0             |   | ISCA eServices «eservices@isca.org.sg> 10:02 AM (15 minutes ago)                                                                                                    | ÷ | : |
| ©<br>₽<br>•<br>+ | ( | Dear User 1,<br>Thank you for creating a new account with us. Please click the button below to activate your account.<br>Activate account,<br>Or copy and paste the provide the provide the provide the provided the provided the provid |   |   |
|                  |   | You may reply to this email if you require any assistance.<br>Yours sincerely,<br>ISCA eServices Administrator                                                                                                    |   |   |

5. Once you have activated your account, you will see the message below. Now check your email for the instructions to set your password.

| ISCON INCLARGE<br>INCLARGE<br>ACCOUNTANTS       | eServices Lo                              | gin> Search & Filter Courses/Events>                 | Cart: 0> iShop@ISCA: 0> |
|-------------------------------------------------|-------------------------------------------|------------------------------------------------------|-------------------------|
| Your account is now activated. Ple              | ase check your email for the instruction: | s to set your password.                              |                         |
|                                                 | IS                                        | INSTITUTE OF<br>SINCAPORE<br>CHARTERD<br>ACCOUNTANTS |                         |
| Partners                                        | Contact us                                | Careers @ ISCA                                       | Connect with us         |
|                                                 | 60 Cecil Street, ISCA House,              | Covid-19 Series                                      |                         |
| Chartered<br>Accountants<br>Worldwide<br>Member | Singapore 049709                          | Resource Library                                     |                         |

6. Click "Set password" in the email.

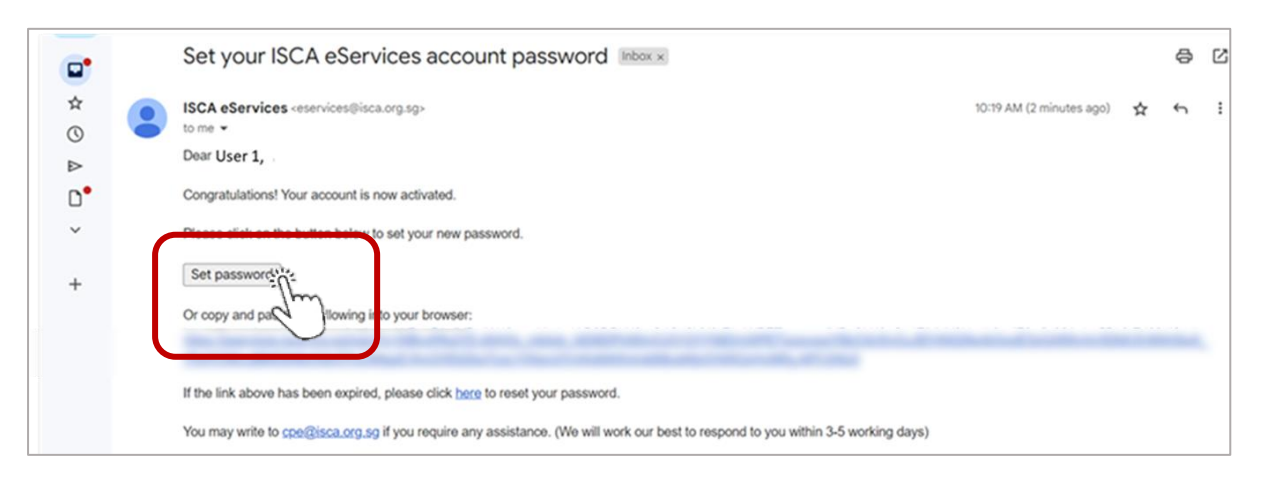

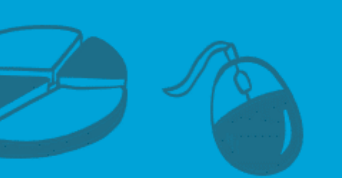

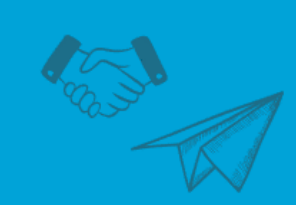

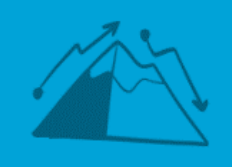

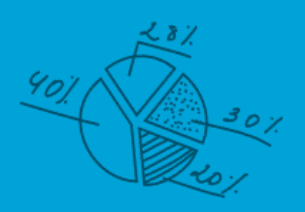

Proceed to set a new password.

| ISCA NUMBER                                              | User 1.v. () Search & Filter Courses/Events) Cart: 0.) (Shep@ISCA: 0.) My Account.) |                                                                                                    |  |  |
|----------------------------------------------------------|-------------------------------------------------------------------------------------|----------------------------------------------------------------------------------------------------|--|--|
| User 1                                                   | Change Password                                                                     |                                                                                                    |  |  |
| ■ User1@gmail.com                                        | New Password                                                                        | Your account password must be between 8 and 15 characters long.<br>They must include:                                                                                                    |  |  |
| My Account                                               | Confirm Password                                                                    | Oppercase and lowercase recters     Numbers                                                                                                    |  |  |
| Change Password                                          | •••••                                                                               | Keep in mind that:                                                                                                    |  |  |
| For less than 10¢/day, help a needy youth                |                                                                                     | <ul> <li>You will not be able to reuse the last 3 passwords</li> <li>Your password cannot contain symbols such as !@#\$%^&amp;*()</li> <li>Your password cannot contain your email address</li> </ul> |  |  |
| Apply for Membership/Credential                          |                                                                                     | As a best practice, we recommend that you change your password on a                                                                                                    |  |  |
| Apply for Registered Foreign Professional<br>Accountants |                                                                                     | reguar basis.                                                                                                    |  |  |
| Professional Qualification (PQ) Portal                   | Change Password                                                                     |                                                                                                    |  |  |

## **Registration of** *ISCA***ccountify**

7. Now that you are signed in to **ISCA eservices**, proceed to access the *ISCA*ccountify page <u>here</u>. Click on the 'Subscribe' button.

| ISTCA INSTITUTE OF |                                            | ISCA Cares Members            | hip ISCA Academy | Member Support | Resource Library   | Standards & Guidance | About Us |
|--------------------|--------------------------------------------|-------------------------------|------------------|----------------|--------------------|----------------------|----------|
|                    | Home / ISCA Academy / ISCAccountify        |                               |                  |                | Bookmarks          | A A                  |          |
|                    | SUBSCRI<br>LEARNIN<br>Bite-sized   Anytime | TIFY<br>PTION-BAS<br>IG MODEL | ED               |                |                    |                      |          |
|                    | For new subscribers:                       |                               |                  | F              | or existing users: |                      |          |
|                    | ISCA member                                | Non-ISCA member               | Group of 10 & r  | nore           | Log in             | •                    |          |
|                    | S\$180 a year                              | S\$260 a year                 | 30% discour      | nt<br>sand     |                    | - >                  |          |
|                    | Subscribe                                  | Subscribe                     | Subscribe        |                |                    |                      |          |

URL: <u>https://isca.org.sg/accountify</u>

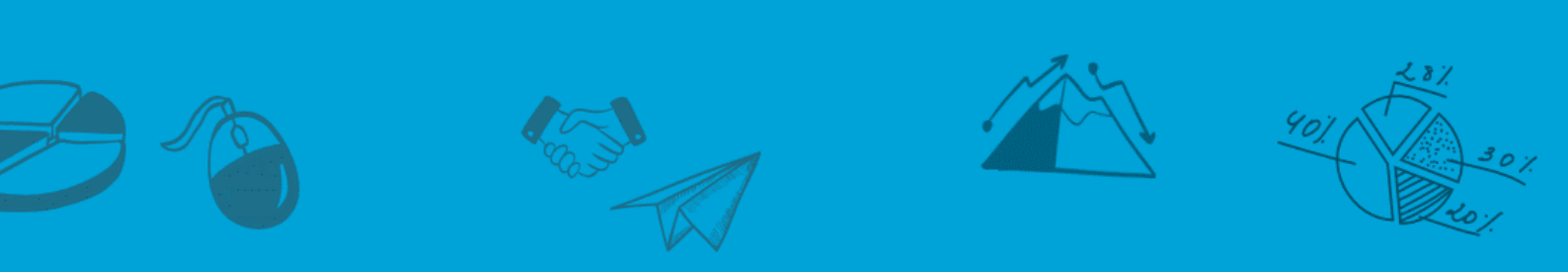

## 8. Click 'Continue'.

| ISCACCOUNTIFY                                                                                                    |
|----------------------------------------------------------------------------------------------------|
| ISCAccountify is a subscription-based learning model that meets the changing expectations of professional development. With a yearly subscription fee, subscribers will be able to access more than 150 curated e-learning clips spanning across different topics, and fulfil their CPE requirements at their own pace. |
| For a year's subscription:<br>• S\$180° (ISCA members)<br>• S\$260° (non-ISCA members)                                                                                                    |
| Trees quoted exclude providing 057 (Goods and Services Too) rate                                                                                                    |

9. If you have a valid promo code, input in the 'Enter Coupon/ Voucher Code' field and click 'Apply'. Proceed to declare your place of residence (for Goods and Services Tax (GST) purpose) and click 'Checkout' to follow the instructions to make payment.

| С   | art                |                                       |                                                                                                    |                                                                  |                        |                |
|-----|--------------------|---------------------------------------|----------------------------------------------------------------------------------------------------|------------------------------------------------------------------|------------------------|----------------|
| No. | Description        |                                       |                                                                                                    | Amount                                                           | Tota                   | Remove         |
| 1   | ISCACCOUNTIFY      |                                       | if applicable. Then                                                                                       | \$260.00                                                         |                        | Î              |
|     | Less: Voucher ( ). |                                       | click 'Apply'                                                                                             |                                                                  | (\$52.00)              |                |
|     |                    | Declare your usual place of residence | Enter Coupon/Voucher Code:<br>I dechare my usual place of residence I dechare my usual place of residence | voucher1<br>Click he<br>e is Singapore.<br>e is outside of Singa | ere to view your vouch | Apply<br>er(s) |
|     |                    |                                       | physicany outside of Singapore during t<br>Click <u>here</u> to view Section 21(3) of the                 | he course.<br>GST Act under "Int                                 | ernational Servic      | es"            |
|     |                    |                                       |                                                                                                    |                                                                  | SubTotal               | \$208.0        |
|     |                    |                                       |                                                                                                    |                                                                  | GST (8%)               | \$16.64        |
|     |                    |                                       |                                                                                                    | Total Amo                                                        | unt Payable            | \$224.64       |
|     |                    |                                       |                                                                                                    |                                                                  |                        |                |

You have completed the first step of your ISCAccountify journey! Login now to start your learning experience!

Download the **User Guide to ISCAccountify** <u>here</u> – it will show you the tips to navigate the platform best and select your favourite courses.

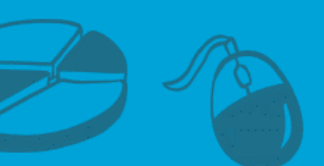

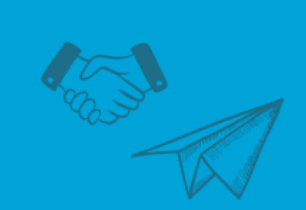

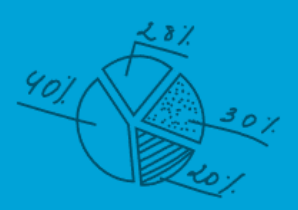